# Zakład Elektronicznej Techniki Obliczeniowej Sp. z o.o. Koszalin

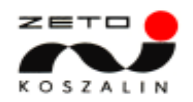

# Wydawanie paszportów

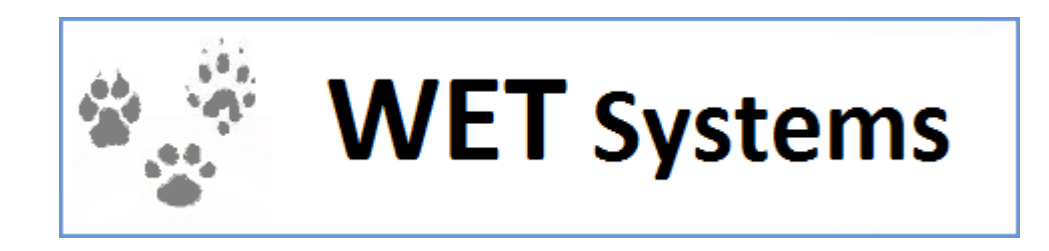

W celu zarejestrowania nowego paszportu należy wejść w funkcję **Ewidencja paszportów**. Następnie należy wybrać przycisk **Nowy paszport**.

Pierwszą czynnością podczas wpisywania danych nowego paszportu jest konieczność sprawdzenia czy dany numer mikrochipu lub numer tatuażu nie został już wcześniej użyty podczas wydawania innego paszportu. Po wpisaniu odpowiednich danych klikamy na **Sprawdź paszport zwierzęcia**.

| Ewidencja paszportów ⇒ Nowy paszport |                 |               |  |                             |
|--------------------------------------|-----------------|---------------|--|-----------------------------|
| Numer mikrochipu                     | 154897456321456 | Numer tatuażu |  | Sprawdź paszport zwierzęcia |
|                                      |                 |               |  |                             |

Rysunek 1 Ewidencja paszportów – Nowy paszport

W sytuacji, kiedy system stwierdzi wcześniejsze użycie danego numeru mikrochipu lub numeru tatuażu, wyświetlony zostanie komunikat:

| WETSYS | STEMS                                                                                                    |
|--------|----------------------------------------------------------------------------------------------------|
| ?      | W bazie danych znaleziono wpis o paszporcie dla zwierzęcia<br>o podanym numerze mikroczipu/tatuażu.<br>Czy chcesz wyświetlić dane znalezionego paszportu zwierzęcia? |

Rysunek 2 Ewidencja paszportów – Nowy paszport

Jeśli dla zwierzęcia o podanym numerze mikroczipu/tatuażu jest wydany i aktywny paszport, nie mamy możliwości dodania nowego paszportu do systemu. W takim przypadku należy najpierw unieważnić stary paszport (przycisk **Unieważnienie**). Jeśli stary paszport nie został przez nas wydany, w celu jego unieważnienia należy skontaktować się z odpowiednią Izbą L-W.

Jeśli stary paszport jest już anulowany możemy dodać nowy paszport dla zwierzęcia o podanym numerze mikroczipu/tatuażu.

Aby poprawnie dodać paszport do systemu należy uzupełnić co najmniej cztery pierwsze sekcje paszportu: Dane paszportu, I Właściciel, II Opis zwierzęcia, III Oznakowanie zwierzęcia.

### a. Dane paszportu

Pierwszą zakładką są **Dane paszportu**, w której system po poprawnym zweryfikowaniu informacji automatycznie podbiera dane zalogowanego lekarza. Klikając na pole **Numer paszportu** system sam wykryje, jakie druki paszportów zostały przydzielone zalogowanemu użytkownikowi. System wyświetli również listę zawierającą wykaz pozycji do wykorzystania.

Data wydania paszportu może być wpisana ręcznie w formacie rok-miesiąc-dzień np. 2014-02-16 lub 20140216 (system sam rozdzieli myślnikami) lub wybrana przy pomocy kalendarza umieszczonego z prawej strony pola. Dwukrotne kliknięcie w polu daty powoduje

automatycznie wpisanie daty bieżącej. Miejsce wydania także jest uzupełnione automatycznie, jeśli uzupełnione są **Ustawienia domyślne** w **Edycji profilu** danego lekarza.

| Ewidencja paszportó  | ów ⇒ Nowy pa | aszport       |                   |     |                    |                     |               |
|----------------------|--------------|---------------|-------------------|-----|--------------------|---------------------|---------------|
| Numer mikrochipu     | 1345875478   | Numer tatuażu |                   |     |                    | Sprawdź paszport zw | vierzęcia     |
| Dane paszportu       |              | Dane          | nasznortu         |     |                    |                     |               |
| I Właściciel         |              | Duno          |                   |     |                    |                     |               |
| II Opis zwierzęcia   |              | Lekarz        | wydający paszport | * D | OBRZAŃSKA KAI      | ROLINA              |               |
| III Oznakowanie zw   | ierzęcia     | Numer p       | paszportu*        | Pl  | 0999900            |                     | <b>~</b>      |
| IV Wydanie paszpo    | rtu          | Data wy       | /dania paszportu* | 20  | 1: 0999900         |                     | ^             |
| V Wścieklizna        |              | Misiaaa       | uudoolo*          | K   | 0999901            |                     |               |
| VI Test serologiczny | y            | wiejsce       | wyuania           | R.  | 0999902            |                     |               |
| VII Kleszcze         |              |               |                   |     | 0999904<br>0999905 |                     |               |
| VIII Echinokokoza    |              |               |                   |     | 0999906            |                     |               |
| N-14-712             |              |               |                   |     | 0999908            |                     |               |
| Naklejki             |              |               |                   |     | 0999909            |                     |               |
| IX Inne szczepienia  |              |               |                   |     | 0999910            |                     |               |
|                      |              |               |                   |     | 0999911            |                     |               |
| X Badania kliniczne  |              |               |                   |     | 0999912            |                     |               |
| XI Legalizacja       |              |               |                   |     | 0999914            |                     |               |
|                      |              |               |                   |     | 0999915            |                     |               |
| XII inne             |              |               |                   | _   | 0999916            |                     |               |
|                      |              |               |                   |     | 0999917            |                     | ZAPISZ WY.IDŹ |
|                      |              |               |                   |     | 0999918            |                     | V 27102 W1002 |

Rysunek 3 Ewidencja paszportów – Nowy paszport

### b. I Właściciel

W kolejnej zakładce **I Właściciel** należy uzupełnić dane właściciela zwierzęcia, dla którego wystawiany jest paszport.

| Ewidencja paszportów ⇒ Nowy pa | szport                  |                      |                             |              |
|--------------------------------|-------------------------|----------------------|-----------------------------|--------------|
| Numer mikrochipu 1345875478    | 54625 Numer             | tatuażu              | Sprawdź paszport zwierzęcia |              |
| Dane paszportu                 |                         | I. WŁAŚCICIEL        |                             |              |
| I Właściciel                   |                         | OWNER                |                             |              |
| II Opis zwierzęcia             | 1. Imię*<br>Name JA     | N                    |                             |              |
| III Oznakowanie zwierzęcia     | Nazwisko*               |                      |                             |              |
| IV Wydanie paszportu           | Surname Adres*          |                      |                             |              |
| V Wścieklizna                  | Address                 | L. FIŃSKA 23         |                             |              |
| VI Test serologiczny           | Kod<br>pocztowy*<br>75  | i-950                |                             |              |
| VII Kleszcze                   | Miasto*                 |                      |                             |              |
| VIII Echinokokoza              | City KC                 | DSZALIN              |                             |              |
| Naklejki                       | Country                 | eczpospolita Polska  | <b></b>                     |              |
| IX Inne szczepienia            | Numer<br>telefonu       |                      |                             |              |
| X Badania kliniczne            | Telephone<br>Number* 55 | 5 333 777            |                             |              |
| XI Legalizacja                 | Adres                   |                      |                             |              |
| XII Inne                       | e-mail<br>Email J.H     | KOWALSKI@KOWALSKI.PL |                             |              |
|                                |                         |                      |                             | J            |
|                                |                         |                      |                             |              |
|                                |                         |                      |                             |              |
|                                |                         |                      |                             |              |
|                                |                         |                      |                             |              |
|                                |                         |                      |                             | ZAPISZ WYJDŹ |
|                                | Rysunel                 | k 4 Nowy paszport    | – I Właściciel              |              |

c. II Opis zwierzęcia

W kolejnej zakładce **Opis zwierzęcia** wpisujemy dane dotyczące zwierzęcia. Gatunek został określony przez odpowiednie ustawy i zawiera wartości do wyboru: PIES, KOT, FRETKA. Następnie wybieramy odpowiednią rasę z listy rozwijanej (wszystkie rasy zostały wprowadzone do systemu). Określamy płeć, wpisujemy datę urodzenia otrzymaną od właściciela, kolor oraz typ sierści. Po wypełnieniu wszystkich pól przechodzimy do kolejnej zakładki.

| Ewidencja paszportów ⇒ Nowy pas | szport                                        |                                            |                             |
|---------------------------------|-----------------------------------------------|--------------------------------------------|-----------------------------|
| Numer mikrochipu 13458754785    | 4625 Numer                                    | tatuażu                                    | Sprawdź paszport zwierzęcia |
| Dane paszportu                  |                                               |                                            |                             |
| I Właściciel                    | C                                             |                                            |                             |
| II Opis zwierzęcia              |                                               | (nieobowiązkowe)                           |                             |
| III Oznakowanie zwierzęcia      |                                               |                                            |                             |
| IV Wydanie paszportu            |                                               | PICTURE OF THE ANIMAL<br>(optional)        |                             |
| V Wścieklizna                   | 1 Imie*                                       |                                            |                             |
| VI Test serologiczny            | Name*                                         | Tosia                                      |                             |
| VII Kleszcze                    | 2. Gatunek*<br>Species                        | PIES                                       |                             |
| VIII Echinokokoza               | 3. Rasa*                                      | MIESZANIEC                                 |                             |
| Naklejki                        | 4. Płeć*                                      | CAMICA                                     |                             |
| IX Inne szczepienia             | Sex<br>5 Data urodzenia                       | SAMICA                                     |                             |
| X Badania kliniczne             | Date of birth*                                | 2010-09-20                                 |                             |
| XI Legalizacja                  | 6. Ubarwienie*<br>Colour                      | ruda                                       |                             |
| XII Inne                        | 7. Wszelkie cechy                             | charakterystyczne bądź wyróżniające lu     | lub                         |
|                                 | Any notable or dis                            | e<br>scernable features or characteristics |                             |
|                                 |                                               |                                            |                             |
|                                 |                                               |                                            |                             |
|                                 | *Podane przez właścici<br>*As stated by owner | ela                                        |                             |
|                                 |                                               |                                            |                             |
|                                 |                                               |                                            |                             |
|                                 |                                               |                                            | ZAPISZ WYJDŹ                |
|                                 |                                               |                                            |                             |

Rysunek 5 Nowy paszport – II Opis zwierzęcia

# d. III Oznakowanie zwierzęcia

W kolejnej zakładce **III Oznakowanie zwierzęcia** wpisujemy dane dotyczące mikroczipu - datę oraz miejsce jego umieszczenia i/lub numer tatuażu, datę jego wykonania oraz umiejscowienie.

| Ewidencja paszportów ⇒ Nowy pa | szport                                                                                                    |
|--------------------------------|----------------------------------------------------------------------------------------------------|
| Numer mikrochipu 1345875478    | 54625 Numer tatuažu Sprawdź paszport zwierzęcia                                                                                                    |
| Dane paszportu                 |                                                                                                    |
| I Właściciel                   | MARKING OF ANIMAL                                                                                                    |
| II Opis zwierzęcia             | 1. Kod alfanumeryczny transpondera*<br>Transponder aphanumeric code                                                                                                    |
| III Oznakowanie zwierzęcia     | 134587547854625                                                                                                    |
| IV Wydanie paszportu           |                                                                                                    |
| V Wścieklizna                  | 2. Data wszczepienia lub odczytu" transpondera"<br>Date of application or reading" of the transponder                                                                                                    |
| VI Test serologiczny           | 2013-08-21                                                                                                    |
| VII Kleszcze                   | 3. Umieiscowienie transpondera                                                                                                    |
| VIII Echinokokoza              | Location of the transponder                                                                                                    |
| Naklejki                       | Lewa strona szyi w połowie długości (zgodnie z uchwałą K                                                                                                    |
| IX Inne szczepienia            | 4. Kod alfanumeryczny tatuażu*                                                                                                    |
| X Badania kliniczne            | Tattoo alphanumeric code                                                                                                    |
| XI Legalizacja                 |                                                                                                    |
| XII Inne                       | 5. Data wykonania/data odczytu tatuażu Date of application/dateof reading the tatto                                                                                                    |
|                                | 6. Umiejscowienie tatuażu<br>Location of the tatto                                                                                                    |
|                                | Oznaczenie musi zostać zwerfikowane przed<br>dokonaniem jakiegokolwiek nowego wpisu<br>do niniejszego paszportu.<br>The marking must be verified before any new entry is made on the passport<br>*niepotrzebne skreślić<br>*delete as necessary |
|                                | ZAPISZ WYJDŹ                                                                                                    |

Rysunek 6 Nowy paszport – II Oznakowanie zwierzęcia

## e. IV Wydanie paszportu

W kolejnej zakładce **Wydanie paszportu** wpisujemy dane lekarza weterynarii wydającego paszport. Imię i nazwisko lekarza podbierze się automatycznie, dane adresowe również zostaną uzupełnione automatycznie, jeśli użytkownik ma wpisane dane w **Edycji profilu ⇒ Ustawienia domyślne.** 

| Ewidencja paszportów ⇒ Nowy pa | szport                         |                             |                             |    |
|--------------------------------|--------------------------------|-----------------------------|-----------------------------|----|
| Numer mikrochipu 13458754785   | 4625 Nume                      | er tatuażu                  | Sprawdź paszport zwierzęcia |    |
| Dane paszportu                 |                                | IV. WYDANIE PASZPORTI       | U )                         |    |
| I Właściciel                   | lmie i nazwisko un             | IV. ISSUING OF THE PASSPORT | -<br>-                      |    |
| II Opis zwierzęcia             | Name of the authoris           | sed veterinarian            |                             |    |
| III Oznakowanie zwierzęcia     | DOBRZAŃSKA                     | KAROLINA                    |                             |    |
| IV Wydanie paszportu           | Adres<br>Adress                | UL. HOLENDERSKA 25          |                             |    |
| V Wścieklizna                  | Kod pocztowy                   | 75-950                      |                             |    |
| VI Test serologiczny           | Miasto                         |                             |                             |    |
| VII Kleszcze                   | City                           | KOSZALIN                    |                             |    |
| VIII Echinokokoza              | Country                        | Rzeczpospolita Polska       |                             |    |
| Naklejki                       | Numer telefonu<br>Telephone    | 555 333 777                 |                             |    |
| IX Inne szczepienia            | number                         |                             |                             |    |
| X Badania kliniczne            | Adres e-mail<br>E-mail address | K.DOBRZANSKA@ZETO.KOSZ      | ZALIN.PL                    |    |
| XI Legalizacja                 | Data<br>wystawienia            | 2015-11-27                  |                             |    |
| XII Inne                       | Date of issuing                |                             | J                           |    |
|                                |                                |                             |                             |    |
|                                |                                |                             |                             |    |
|                                |                                |                             |                             |    |
|                                |                                |                             |                             |    |
|                                |                                |                             |                             |    |
|                                |                                |                             | ZAPISZ                      | DŹ |

Rysunek 7 Nowy paszport – IV Wydanie paszportu

#### f. V Wścieklizna

W kolejnej zakładce **V Wścieklizna** wpisujemy dane o wykonaniu szczepienia przeciwko wściekliźnie. Aby dodać informację klikamy na przycisk **Dodaj wpis**. System wyświetli odpowiednie pola do uzupełnienia. Należy wpisać wytwórcę i nazwę szczepionki oraz numer jej serii, wpisać kiedy szczepienie zostało wykonane oraz od i do kiedy szczepienie jest ważne. Dane lekarza pojawiają się automatycznie.

| Ewidencja paszportów ⇒ No  | wy paszport                                                                                                  |
|----------------------------|----------------------------------------------------------------------------------------------------|
| Numer mikrochipu 134587    | 547854625 Numer tatuažu Sprowdž paszport zwierzęcia                                                          |
| Dane paszportu             |                                                                                                    |
| I Właściciel               | VACCINATION AGAINST RABIES                                                                                   |
| II Opis zwierzęcia         | PRODUCENT I NAZWA SZCZEPIONKI NUMER PARTII 1. DATA SZCZEPIENIA UPOWAŻNIONY LEKARZ WETERYNARII<br>2. WAŻNE OD |
| III Oznakowanie zwierzęcia | 3. WAZNE DO<br>MANUFACTURER AND NAME OF BATCH NUMBER 1. VACCINATION DATE AUTHORISED VETERINARIAN             |
| IV Wydanie paszportu       | Vicolite 2. Vicio Promi<br>3. Valio UNTIL                                                                    |
| V Wścieklizna              | Producent i nazwa szczepionki 15469                                                                          |
| VI Test serologiczny       | 2.                                                                                                    |
| VII Kleszcze               | Priezątka i podpis/ Stamp & Signature                                                                        |
| VIII Echinokokoza          |                                                                                                    |
| Naklejki                   | Dodaj wpis                                                                                                   |
| IX Inne szczepienia        |                                                                                                    |
| X Badania kliniczne        |                                                                                                    |
| XI Legalizacja             |                                                                                                    |
| XII Inne                   |                                                                                                    |
|                            |                                                                                                    |
|                            |                                                                                                    |
|                            |                                                                                                    |
|                            |                                                                                                    |
|                            |                                                                                                    |
|                            | ΖΑΨΙSΖ WYJDŹ                                                                                                 |
|                            | Rysunek 8 Nowy paszport – V Wścieklizna                                                                      |

# g. VI Test serologiczny

W kolejnej zakładce **VI Test serologiczny** wpisujemy dane o wykonaniu testu serologicznego na wściekliźnie. Należy wpisać datę pobrania próbki. Dane lekarza podbiorą się automatycznie.

| Ewidencja paszportów ⇒ Nowy pa | aszport                                                                                                    |                                                                                                    |
|--------------------------------|----------------------------------------------------------------------------------------------------|----------------------------------------------------------------------------------------------------|
| Numer mikrochipu 1345875478    | Numer tatuażu                                                                                                    | Sprawdž paszport zwierzęcia                                                                                                    |
| Dane paszportu                 |                                                                                                    | VI. TEST SEROLOGICZNY NA WŚCIEKLIZNĘ                                                                                                    |
| I Właściciel                   |                                                                                                    | RABIES SEROLOGICAL TEST                                                                                                    |
| II Opis zwierzęcia             | Ja, niżej podpisany, potwierdzam, że p                                                                               | rzedstawiono mi urzędową dokumentację stwierdzającą, że badanie poziomu Usuń                                                                                                    |
| III Oznakowanie zwierzęcia     | przeciwciał przeciwko wsciekliżnie me<br>próbce krwi pobranej w dniu podanym<br>przeciwko wściekliźnie przy poziomie | todą mareczkowania przeprowadzone w zatwierozonym iaboratorium Oc na<br>poniżej od opisanego wyżej zwierzęcia wykazało reakcję na szczepienie<br>przeciwciał neutralizujących w surowidzy krwi wynoszącym co naimniei 0.5 i.m./ml. |
| IV Wydanie paszportu           | I, the undersigned , confirm that have see<br>on a                                                                   | n official record stating that the rabies antibody titration test performed at an EU-approved laboratory                                                                                                    |
| V Wścieklizna                  | sample of blood collected on the date me<br>level of<br>serum neutralizing antibody equal to or g                    | ntioned below from the above-described animal proved a response to anti-rabies vaccination of a<br>eater than 0.5 IU/ml.                                                                                                    |
| VI Test serologiczny           | Próbka pobrana dnia                                                                                                  | 27-11-2015                                                                                                    |
| VII Kleszcze                   | Sample collected on<br>Imię i nazwisko upoważnionego                                                                 |                                                                                                    |
| VIII Echinokokoza              | lekarza wterynarii<br>Name of the authonsed veterinarian                                                             | DOBRZAŃSKA KAROLI                                                                                                    |
| Naklejki                       | Adres<br>Adress                                                                                                    | ul. Holenderska 25                                                                                                    |
| IX Inne szczepienia            | Numer telefonu                                                                                                    | EEE 222 777                                                                                                    |
| X Badania kliniczne            | Telephone number                                                                                                    |                                                                                                    |
| XI Legalizacja                 | Date                                                                                                    | 2015-11-27                                                                                                    |
| XII Inne                       |                                                                                                    |                                                                                                    |
|                                |                                                                                                    |                                                                                                    |
|                                |                                                                                                    |                                                                                                    |
|                                |                                                                                                    |                                                                                                    |
|                                |                                                                                                    |                                                                                                    |
|                                |                                                                                                    |                                                                                                    |
| javascript:;                   |                                                                                                    | ZAPISZ                                                                                                    |

Rysunek 9 Nowy paszport – VI Test serologiczny

#### h. VII Kleszcze

W kolejnej zakładce **VII Kleszcze** wpisujemy dane o wykonaniu profilaktycznego zabiegu przeciwko kleszczom. Aby dodać informację klikamy na przycisk **Dodaj wpis**. System wyświetli odpowiednie pola do wypełnienia. Należy wpisać producenta i nazwę szczepionki oraz datę i godzinę wykonania zabiegu. Dane lekarza pojawiają się automatycznie.

| Ewidencja paszportów ⇒ Nowy pa | iszport                                                              |
|--------------------------------|----------------------------------------------------------------------|
| Numer mikrochipu 1345875478    | 54625 Numer tatuażu Sprawdź paszport zwierzęcia                      |
| Dane paszportu                 | VI. LECZENIE I PROFILAKTYKA WOBEC KLESZCZY                           |
| I Właściciel                   | TICK TREATMENT                                                       |
| II Opis zwierzęcia             | PRODUCENT I NAZWA SZCZEPIONKI 1. DATA LEKARZ WETERYNARII<br>2. CZAS  |
| III Oznakowanie zwierzęcia     | MANUFACTURER AND NAME OF PRODUCT 1. DATE VETERINARIAN<br>2. TIME     |
| IV Wydanie paszportu           | Producent i nazwa szczepionki 1. 2015-11-27 DOBRZAŃSKA KAROLINA Usuń |
| V Wścieklizna                  | 2. 12:15                                                             |
| VI Test serologiczny           | Pieczątka i podpis / Stamp & Signature                               |
| VII Kleszcze                   | Dodaj wpis                                                           |
| VIII Echinokokoza              |                                                                      |
| Naklejki                       |                                                                      |
| IX Inne szczepienia            |                                                                      |
| X Badania kliniczne            |                                                                      |
| XI Legalizacja                 |                                                                      |
| XII Inne                       |                                                                      |
|                                |                                                                      |
|                                |                                                                      |
|                                |                                                                      |
|                                |                                                                      |
|                                |                                                                      |
|                                | ZAPISZ                                                               |
|                                |                                                                      |

Rysunek 10 Nowy paszport – VII Kleszcze

### i. VIII Echinokokoza

W kolejnej zakładce **VIII Echinokokoza** wpisujemy dane o wykonaniu profilaktycznego szczepienia przeciwko echinokokozie. Aby dodać informację klikamy na przycisk **Dodaj wpis**. System wyświetli odpowiednie pola do wypełnienia. Należy wpisać producenta i nazwę szczepionki oraz datę i godzinę wykonania zabiegu. Dane lekarza pojawiają się automatycznie.

| Ewidencja paszportów ⇒ Nowy pa | szport                                                                 |
|--------------------------------|------------------------------------------------------------------------|
| Numer mikrochipu 1345875478    | 54625 Numer tatuażu Sprawdź paszport zwierzęcia                        |
| Dane paszportu                 |                                                                        |
| I Właściciel                   | ECHINOCOCCUS TREATMENT                                                 |
| II Opis zwierzęcia             | PRODUCENT I NAZWA SZCZEPIONKI 1. DATA LEKARZ WETERYNARII<br>2. CZAS    |
| III Oznakowanie zwierzęcia     | MANUFACTURER AND NAME OF PRODUCT 1. DATE VETERINARIAN<br>2. TIME       |
| IV Wydanie paszportu           | Producent i nazwa szczepionki 1. 2015-11-27 🗊 DOBRZAŃSKA KAROLINA Usuń |
| V Wścieklizna                  | 2 1000                                                                 |
| VI Test serologiczny           | Piezzątka i podpis / Stamp & Signature                                 |
| VII Kleszcze                   | Dodaj wpis                                                             |
| VIII Echinokokoza              |                                                                        |
| Naklejki                       |                                                                        |
| IX Inne szczepienia            |                                                                        |
| X Badania kliniczne            |                                                                        |
| XI Legalizacja                 |                                                                        |
| XII Inne                       |                                                                        |
|                                |                                                                        |
|                                |                                                                        |
|                                |                                                                        |
|                                |                                                                        |
|                                |                                                                        |
|                                | ZAPISZ WJOŹ                                                            |

Rysunek 11 Nowy paszport – VIII Echinokokoza

### j. IX Inne szczepienia

W kolejnej zakładce **IX Inne szczepienia** wpisujemy dane o wykonaniu innych profilaktycznych szczepień. Aby dodać informację klikamy na przycisk **Dodaj wpis**. System wyświetli odpowiednie pola do wypełnienia. Należy wpisać producenta i nazwę szczepionki oraz datę wykonania zabiegu i datę ważności szczepienia. Dane lekarza pojawiają się automatycznie.

| Ewidencja paszportów ⇒ Nowy pa | iszport                                                                                          |
|--------------------------------|--------------------------------------------------------------------------------------------------|
| Numer mikrochipu 4569874532    | 15698 Numer tatuażu Sprawdź paszport zwierzęcia                                                  |
| Dane paszportu                 | VIII INNE SZCZEPIENIA                                                                            |
| I Właściciel                   | OTHER VACCINATION                                                                                |
| II Opis zwierzęcia             | PRODUCENT I NAZWA SZCZEPIONKI NUMER PARTII 1. DATA SZCZEPIENIA LEKARZ WETERYNARII<br>2. WAŻNE DO |
| III Oznakowanie zwierzęcia     | MANUFACTURER AND NAME OF BATCH NUMBER 1. VACCINATION DATE VETERINARIAN<br>VACCINE 2. VALID UNTIL |
| IV Wydanie paszportu           | Producent i nazwa szczepionki 12345                                                              |
| V Wścieklizna                  | 2 2016-12-01                                                                                     |
| VI Test serologiczny           | Pieczątka i podpis / Stamp & Signature                                                           |
| VII Kleszcze                   | Dodaj wpis                                                                                       |
| VIII Echinokokoza              |                                                                                                  |
| Naklejki                       |                                                                                                  |
| IX Inne szczepienia            |                                                                                                  |
| X Badania kliniczne            |                                                                                                  |
| XI Legalizacja                 |                                                                                                  |
| XII Inne                       |                                                                                                  |
|                                |                                                                                                  |
|                                |                                                                                                  |
|                                |                                                                                                  |
|                                |                                                                                                  |
|                                |                                                                                                  |
| iavascrint"                    | ZAPISZ WYJDŹ                                                                                     |
| Januaring                      | Rysunek 12 Nowy paszport – IX Inne szczepienia                                                   |

### k. X Badania kliniczne

W kolejnej zakładce **X Badania kliniczne** uzupełniamy dane oświadczenie o braku objawów chorób u zwierzęcia. Aby dodać informację klikamy na przycisk **Dodaj wpis**. System wyświetli odpowiednie pola do wypełnienia. Należy uzupełnić jedynie datę. Dane lekarza pojawiają się automatycznie.

| Ewidencja paszportów ⇒ Nowy paszport           |                                                                                                    |  |  |
|------------------------------------------------|----------------------------------------------------------------------------------------------------|--|--|
| Numer mikrochipu 4569874532                    | 15698 Numer tatuažu Sprawdž paszport zwiorzęcia                                                                                                    |  |  |
| Dane paszportu                                 |                                                                                                    |  |  |
| I Właściciel                                   | CLINICAL EXAMINATION                                                                                                    |  |  |
| II Opis zwierzęcia                             | OŚWIADCZENIE DATA UPOWANIONY<br>LEKARZ WETERYNARII                                                                                                    |  |  |
| III Oznakowanie zwierzęcia                     | DECLARATION DATE AUTHORISED VETERINARIAN                                                                                                    |  |  |
| IV Wydanie paszportu                           | Zwierzę nie wykazuje żadnych objawów<br>chorób i jest w stanie kwalifikującym je     2015-12-01     Image: Constraint of the standard standard |  |  |
| V Wścieklizna                                  | do planowanego przewozu The animal shows no signs of diseases and is fit to be Pieczatka i codola / Stamo & Sionature                                                                                                    |  |  |
| VI Test serologiczny                           | transported for the intended journey                                                                                                    |  |  |
| VII Kleszcze                                   | Dodaj vpis                                                                                                    |  |  |
| VIII Echinokokoza                              |                                                                                                    |  |  |
| Naklejki                                       |                                                                                                    |  |  |
| IX Inne szczepienia                            |                                                                                                    |  |  |
| X Badania kliniczne                            |                                                                                                    |  |  |
| XI Legalizacja                                 |                                                                                                    |  |  |
| XII Inne                                       |                                                                                                    |  |  |
|                                                |                                                                                                    |  |  |
|                                                |                                                                                                    |  |  |
|                                                |                                                                                                    |  |  |
|                                                |                                                                                                    |  |  |
|                                                |                                                                                                    |  |  |
|                                                | ZAPISZ WYJDŹ                                                                                                    |  |  |
| Rysunek 13 Nowy paszport – X Badania kliniczne |                                                                                                    |  |  |

### 1. XI Legalizacja

W kolejnej zakładce **XI Legalizacja** uzupełniamy dane legalizacji. Aby dodać informację klikamy na przycisk **Dodaj wpis**. System wyświetli odpowiednie pola do wypełnienia. Należy uzupełnić dane organu legalizującego oraz datę. Dane lekarza pojawiają się automatycznie.

| Ewidencja paszportów ⇒ Nowy paszport |                                                                                                    |  |  |
|--------------------------------------|----------------------------------------------------------------------------------------------------|--|--|
| Numer mikrochipu 4569874532          | 15698 Numer tatuažu Sprawdź poszport zwierzęcia                                                                  |  |  |
| Dane paszportu                       | X. LEGALIZACJA                                                                                                   |  |  |
| I Właściciel                         | LEGALISATION                                                                                                    |  |  |
| II Opis zwierzęcia                   | ORGAN LEGALIZUJĄCY         DATA         PIECZĘĆ/PODPIS           LEGALISING BODY         DATE         STAMP/SEAL |  |  |
| III Oznakowanie zwierzęcia           | Organ legalizujacy                                                                                               |  |  |
| IV Wydanie paszportu                 |                                                                                                    |  |  |
| V Wścieklizna                        | Piecząša i podpis / Stamp & Signature                                                                            |  |  |
| VI Test serologiczny                 | Dodaji wpis                                                                                                    |  |  |
| VII Kleszcze                         |                                                                                                    |  |  |
| VIII Echinokokoza                    |                                                                                                    |  |  |
| Naklejki                             |                                                                                                    |  |  |
| IX Inne szczepienia                  |                                                                                                    |  |  |
| X Badania kliniczne                  |                                                                                                    |  |  |
| XI Legalizacja                       |                                                                                                    |  |  |
| XII Inne                             |                                                                                                    |  |  |
|                                      |                                                                                                    |  |  |
|                                      |                                                                                                    |  |  |
|                                      |                                                                                                    |  |  |
|                                      |                                                                                                    |  |  |
|                                      |                                                                                                    |  |  |
| invacciote                           | ZAPISZ WYJDŹ                                                                                                    |  |  |
| յаvascnpt,                           | Rysunek 14 Nowy paszport – XI Legalizacja                                                                        |  |  |

## m. XII Inne

W kolejnej zakładce XII Inne uzupełniamy inne informacje potrzebne do wydania paszportu.

| Ewidencja paszportów ⇒ Nowy paszport |                      |                             |  |  |
|--------------------------------------|----------------------|-----------------------------|--|--|
| Numer mikrochipu 4569874532          | 215698 Numer tatuażu | Sprawdź paszport zwierzęcia |  |  |
| Dane paszportu                       |                      | XII. INNE                   |  |  |
| I Właściciel                         |                      | OTHERS                      |  |  |
| II Opis zwierzęcia                   |                      |                             |  |  |
| III Oznakowanie zwierzęcia           | ]                    |                             |  |  |
| IV Wydanie paszportu                 |                      |                             |  |  |
| V Wścieklizna                        |                      |                             |  |  |
| VI Test serologiczny                 | ]                    |                             |  |  |
| VII Kleszcze                         |                      |                             |  |  |
| VIII Echinokokoza                    |                      |                             |  |  |
| Naklejki                             |                      |                             |  |  |
| IX Inne szczepienia                  |                      |                             |  |  |
| X Badania kliniczne                  |                      |                             |  |  |
| XI Legalizacja                       |                      |                             |  |  |
| XII Inne                             |                      |                             |  |  |
|                                      |                      |                             |  |  |
|                                      |                      |                             |  |  |
|                                      |                      |                             |  |  |
|                                      |                      |                             |  |  |
|                                      |                      |                             |  |  |
|                                      |                      | ZAPISZ WYJDŹ                |  |  |
| iavascript::                         | Deres 1 15 Marrier   |                             |  |  |

Rysunek 15 Nowy paszport – XII Inne

Po uzupełnieniu wszystkich wymaganych danych klikamy na przycisk **Zapisz**. Jeśli wszystkie dane zostały uzupełnione poprawnie, paszport zostanie dodany do systemu.

W przypadku, gdy w dodanym paszporcie znalazły się błędy, lekarz wprowadzający dany paszport do systemu ma możliwość poprawy tych danych przez godzinę od czasu jego wprowadzenia. Po tym czasie poprawę danych może dokonać jedynie pracownik odpowiedniej Izby L-W.